## Jak zalogować się do Microsoft Teams ?

1. Wejdż na stronę <u>https://products.office.com/pl-pl/microsoft-teams</u> i pobierz aplikację na system operacyjny Windows lub wejdź do sklepu PLAY na smartphone z systemem android i zainstaluj dedykowaną aplikację.

## Pobierz wersję klasyczną aplikacji Teams

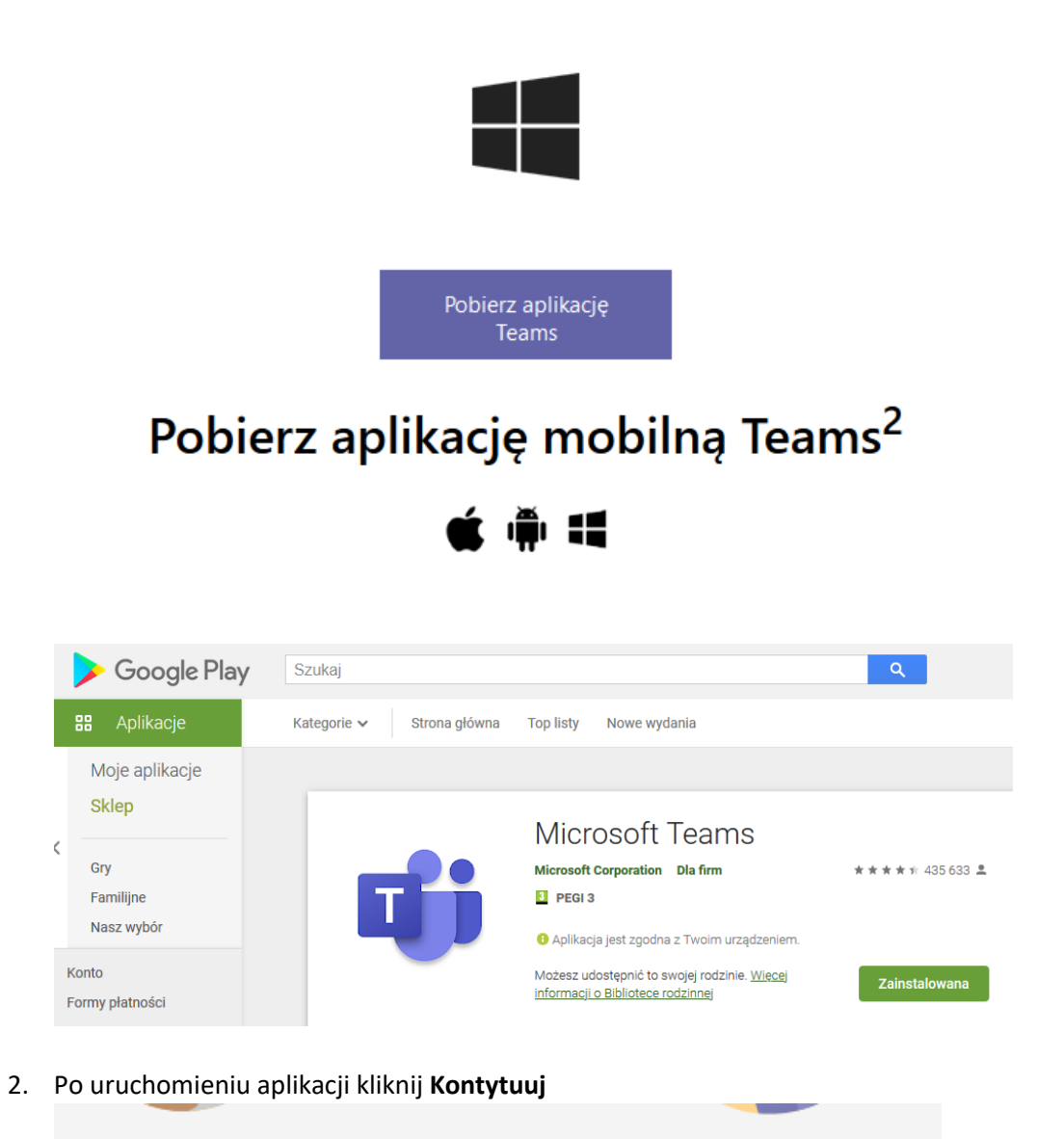

Witamy w aplikacji Microsoft Teams!

lozmawiaj na czacie i współpracuj z innymi pracownikami w jednej aplikacji. <u>Dowiedz się</u> <u>więcej</u>

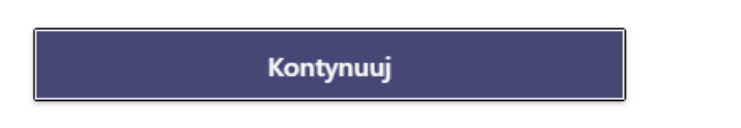

3. Wpisz login który używasz do elektronicznego dziennika według poniższego przykładu i kliknij Dalej

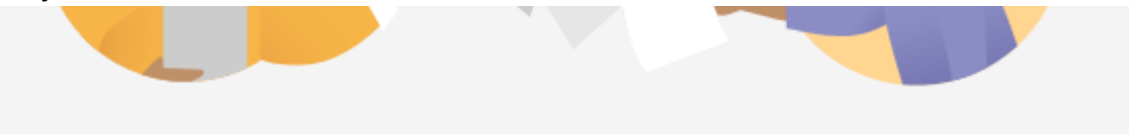

Wprowadź swoje konto służbowe lub konto Microsoft

jannowa10@eszkola.opolskie.pl

Dalej

 Otworzy się okno ze stroną wyglądającą jak logowanie do dziennika elektronicznego, gdzie wybierz Logowanie standardowe -> Zaloguj się. Wpisz jeszcze raz swoją Nazwę użytkownika oraz Hasło które znasz tylko Ty

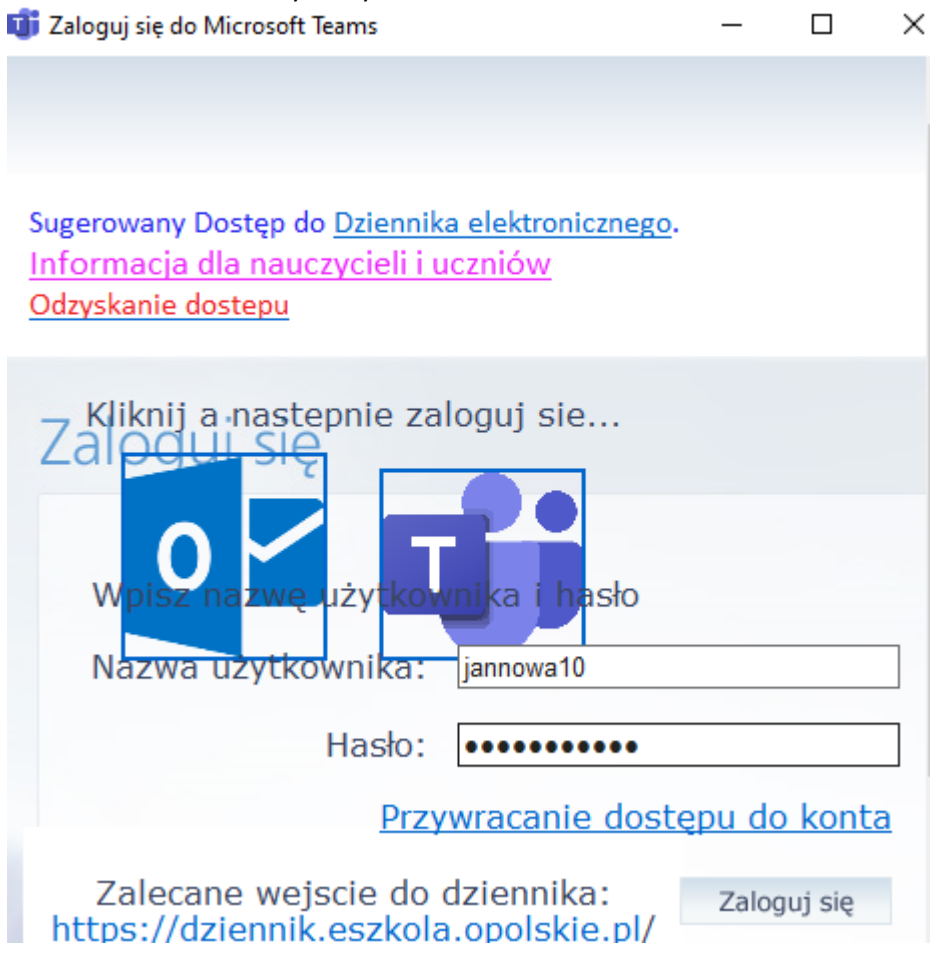

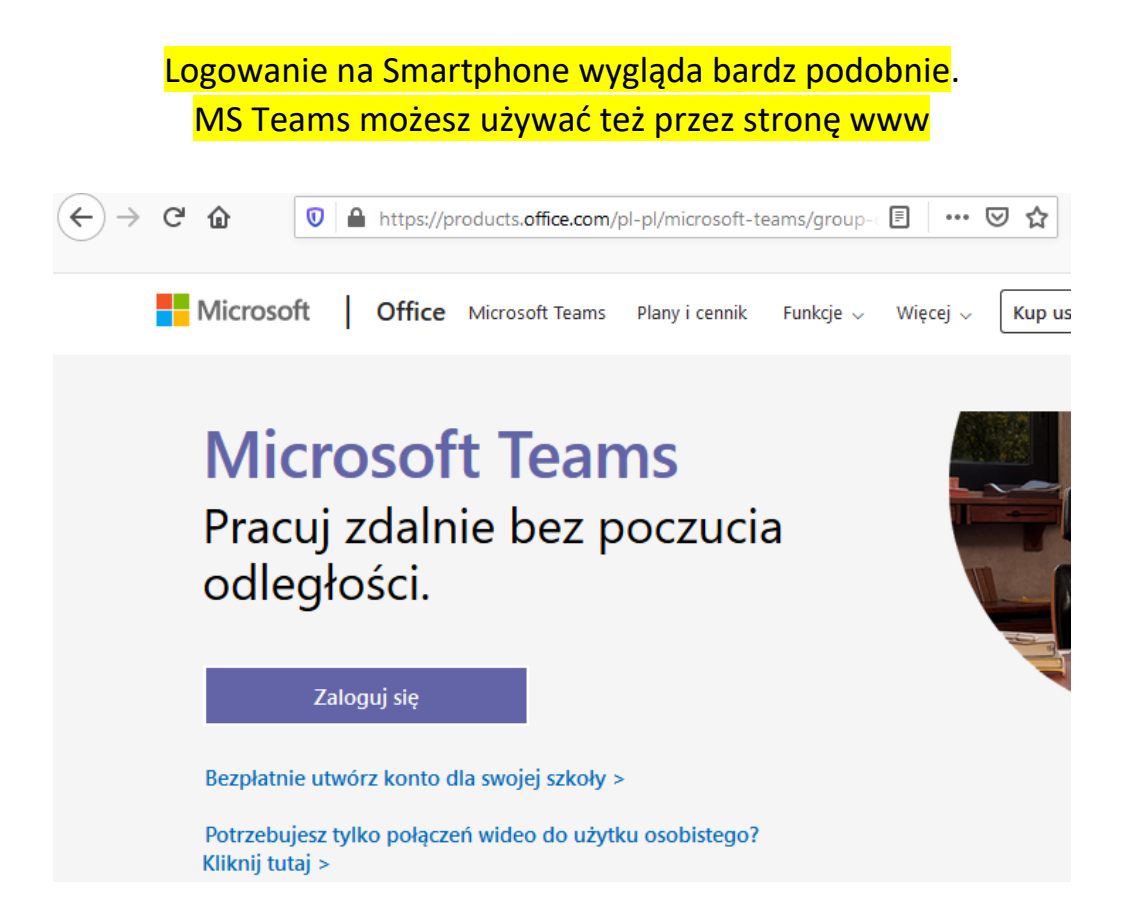